### Instructivo Declaración Jurada Situación Covid-19

#### Objetivo

El presente instructivo describe los pasos a realizar con el objetivo de completar el formulario de declaración jurada sobre su situación con respecto al COVID-19.

Por otro lado, se describe el acceso a los registros "Registro de DDJJ Situación COVID-19 - Agentes a cargo" y "Registro General de DDJJ Situación COVID-19".

#### Ingreso al sistema

El formulario para la presentación de la declaración jurada sobre su situación con respecto al COVID-19 se encontrará disponible en el sistema OMBU.

Para ingresar al sistema se deberá escribir en cualquier browser o explorador de internet la dirección: https://ombu.fiscalias.gob.ar/

Una vez ingresado en la dirección detallada, el sistema mostrará el formulario de inicio de sesión en donde se deberá completar usuario, contraseña y por último se deberá hacer clic en la opción "No soy un robot". Una vez realizadas las acciones anteriormente descritas, se habilitará el botón INGRESAR en donde se deberá hacer clic para acceder al sistema.

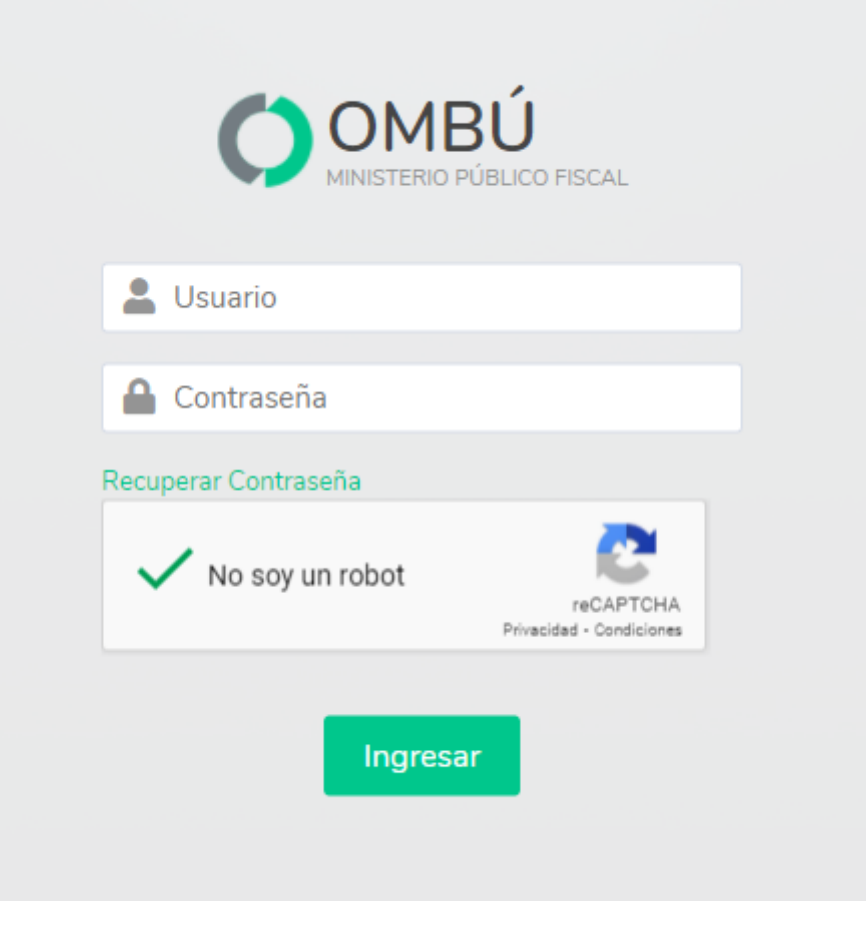

#### Instructivo

Completar declaración jurada sobre su situación con respecto al COVID-19

|                          | D FISCAL              |                  |          |
|--------------------------|-----------------------|------------------|----------|
| Opciones 1 kets          | Almacén y Logística   | Bienes e Insumos | Trámites |
| Inicio                   |                       |                  |          |
| Ayuda                    |                       |                  |          |
| Ficha Personal           |                       |                  |          |
| Cambio de clave          |                       |                  |          |
| Gestión de impresión     |                       |                  |          |
| Actualización Currículur | n Vitae               |                  |          |
| DDJJ Situación COVID-1   | 9 Resolución FG N° 77 | /2021 2 ites     |          |
| Requerimientos           |                       |                  |          |

#### Acceder al formulario

Para completar los datos del formulario correspondiente a la declaración jurada sobre su situación con respecto al COVID-19 se podrá acceder desde:

#### Barra de menú

• Situándose sobre el botón Opciones > DDJJ Situación COVID-19 Resolución FG N° 77/2021

En caso de ser necesario, podrá actualizar los datos de la declaración jurada sobre su situación con respecto al COVID-19 accediendo desde el menú indicado anteriormente.

#### DDJJ Situación COVID-19 Resolución FG N° 77/2021

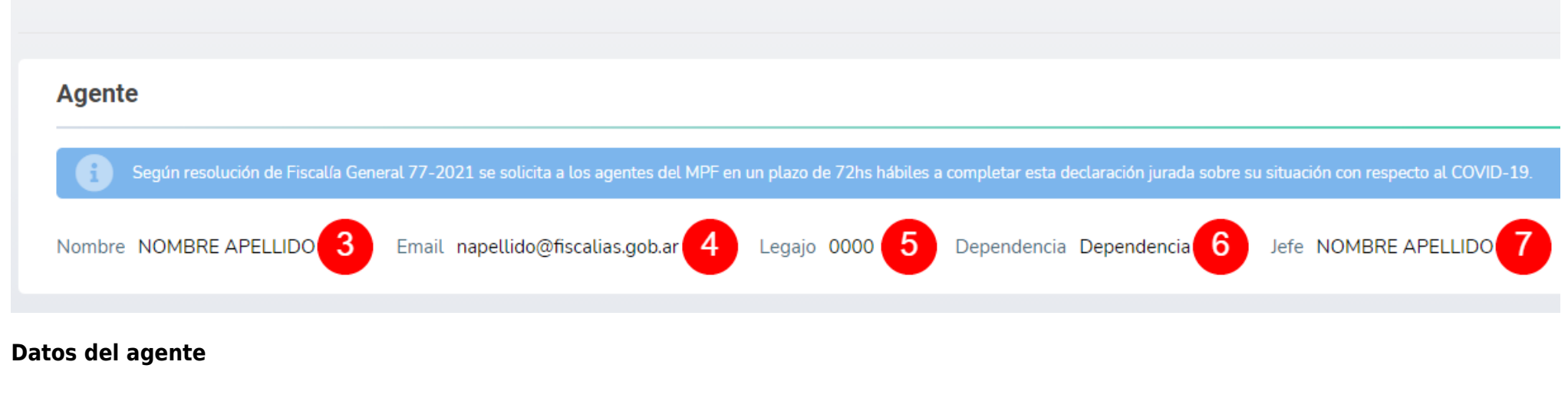

Una vez dentro del formulario se podrán visualizar los datos correspondientes al agente:

- Nombre y Apellido
- Email
- Legajo
- Dependencia
- Jefe

#### Situación de Vacunación

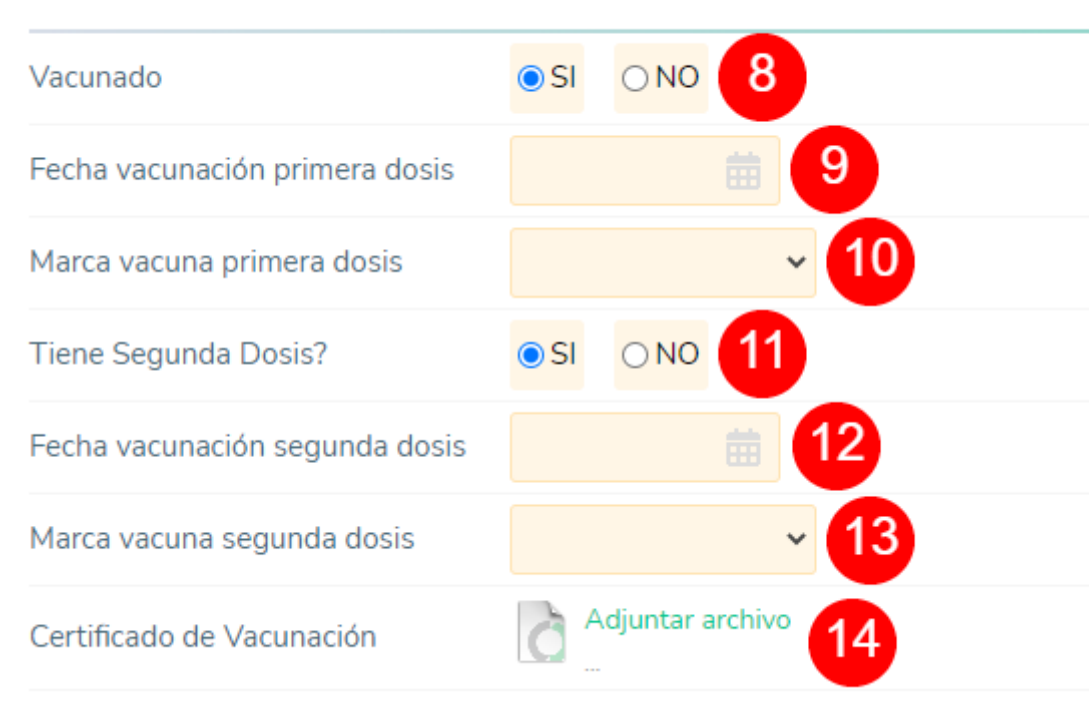

#### Situación de Vacunación - Vacunado

2025/08/02 19:08

Se deberá indicar la situación actual de vacunación completando los ítems indicados a continuación:

**Vacunado (8):** se deberá indicar si ha sido o no vacunado. En caso de que seleccione **SI**, el sistema desplegará los campos "Fecha de vacunación primera dosis", "Marca vacunación primera dosis", "Tiene segunda dosis?" y "Certificado de vacunación".

Fecha de vacunación primera dosis (9): se deberá indicar la fecha de vacunación de la primera dosis.

Marca vacuna primera dosis (10): se deberá indicar la marca de la vacuna de la primera dosis.

**Tiene segunda dosis? (11):** se deberá indicar si la vacuna cuenta con una segunda dosis. En caso de que seleccione SI, el sistema desplegará los campos "Fecha de vacunación segunda dosis" y "Marca vacunación segunda dosis".

Fecha vacunación segunda dosis (12): se deberá indicar la fecha de vacunación de la segunda dosis.

Marca vacuna segunda dosis (13): se deberá indicar la marca de la vacuna de la segunda dosis.

**Certificado de vacunación (14):** se deberá adjuntar el certificado de vacunación haciendo clic en el botón Adjuntar Archivo

# Situación de Vacunación Vacunado O SI NO 15 Motivo

#### Situación de Vacunación - No vacunado

En caso de que haya seleccionado NO en el campo Vacunado (15), deberá completar el campo Motivo (16) de manera obligatoria.

En caso de no completar el campo **Motivo**, el sistema no permitirá guardar el formulario.

| Es persona de riesgo? |                  |    |
|-----------------------|------------------|----|
| Tipo Riesgo           |                  | 18 |
| Certificado Médico    | Adjuntar archivo |    |

Deberá indicar:

**Es persona de riesgo? (17):** deberá indicar si pertenece a un grupo de riesgo. En caso de que seleccionar **SI**, el sistema desplegará los campos "Tipo de Riesgo" y "Certificado Médico".

Tipo de riesgo (18): deberá indicar el tipo de riesgo.

**Certificado Médico (19):** deberá adjuntar el certificado médico correspondiente haciendo clic en el botón Adjuntar Archivo

| Gestión              |               |
|----------------------|---------------|
| Fecha de vencimiento | 03/09/2021 20 |
| Estado               | Realizada     |
| Comentarios          | 21            |
| Confirmar datos 22   |               |

#### Gestión

En el panel "Gestión" podrá visualizar la fecha de vencimiento (20) y agregar comentarios (21) en caso de ser necesario.

Una vez completados todos los campos indicados anteriormente, deberá hacer clic en el botón Confirmar datos (22) con el objetivo de guardar el formulario.

#### Registro de DDJJ Situación Covid-19 - Agentes a cargo

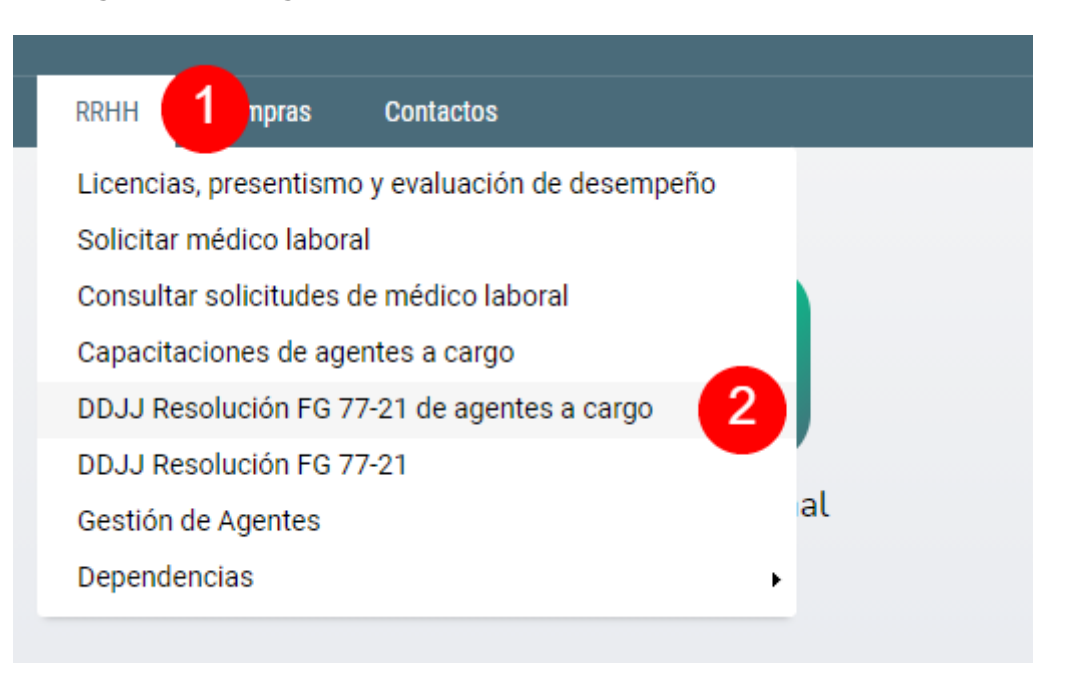

#### Acceder al registro

Para conocer el detalle de las DDJJ Situación Covid-19 respecto de los agentes a cargo se podrá acceder desde:

#### Barra de menú

• Situándose sobre el botón RRHH (1) > DDJJ Resolución FG 77-21 de agentes a cargo (2)

Este registro solo estará disponible para aquellos agentes que tengan personal a cargo.

## DDJJ Resolución FG 77-21 de agentes a cargo MOSTRAR FILTROS JEFE: NOMBRE APELLIDO Total Registros: 11

#### Acceso a filtros

Una vez ingresado en el menú detallado en el paso anterior, se podrá visualizar el listado de agentes a cargo que han completado la DDJJ Resolución FG 77-21.

En caso de ser necesario, el usuario podrá desplegar filtros haciendo clic en el botón **v MOSTRAR FILTROS** (3) para realizar una búsqueda específica según los parámetros indicados.

#### OCULTAR FILTROS

| Logoio            |   |     |
|-------------------|---|-----|
| Legajo            |   |     |
| Nombre y Apellido |   | *   |
| Dependencia       |   | aZw |
| Centro de Costos  |   |     |
| Vacunado          | ~ |     |
| Persona de Riesgo | ~ |     |
| Estado DDJJ       | ~ |     |

Una vez desplegados los filtros, se podrá buscar por:

- Legajo: número de legajo del agente
- Nombre y Apellido: nombre y apellido del agente
- Dependencia: dependencia en la que presta servicios el agente
- Centro de Costos: centro de costos asociado a la dependencia en donde presta servicios el agente
- Vacunado: si el agente ha sido o no vacunado
- Persona de riesgo: determinar si el agente es o no persona de riesgo
- Estado de la DDJJ: determinar el estado de la DDJJ. Se podrá filtrar por Pendiente, Vencida, Realizada y Cancelada

En caso de ser necesario, el sistema permite realizar una búsqueda avanzada con parámetros adicionales haciendo clic en el botón + **Búsqueda avanzada** (4).

Una vez ingresados los parámetros de búsqueda se deberá hacer clic en el botón **Buscar** (5) para completar la acción.

#### Listado de DDJJ situación COVID-19

| Total Reg | jistros: <b>11</b> 🔀 6                                                      |                                 |                      |          |                                                                            |                                                     |                     |          |
|-----------|-----------------------------------------------------------------------------|---------------------------------|----------------------|----------|----------------------------------------------------------------------------|-----------------------------------------------------|---------------------|----------|
| LEGAJO    | AGENTE                                                                      | DEPENDENCIA                     | FECHA NAC. /<br>SEXO | VACUNADO | VACUNAS<br>APLICADAS                                                       | RIESGO                                              | ESTADO<br>DDJJ      | ACCIONES |
| 0000      | NOMBRE APELLIDO<br>Prosec Adm Cam/F/A/D Gral.<br>napellido@fiscalias.gob.ar | Dependencia<br>Centro de Costos | 01/01/1960<br>SEXO   | sı       | 1° DOSIS<br>Sputnik V<br>23/04/2021<br>2° DOSIS<br>Moderna<br>15/08/2021   | PERSONA DE RIESGO<br>SI<br>TIPO DE RIESGO<br>Riesgo | Realizada<br>⊙<br>≗ | ©<br>7   |
| 0000      | NOMBRE APELLIDO<br>Secretario Coadyuvante<br>napellido@fiscalias.gob.ar     | Dependencia<br>Centro de Costos | 01/01/1960<br>SEXO   | SI       | 1° DOSIS<br>Sinopharm<br>24/06/2021<br>2° DOSIS<br>Sinopharm<br>23/07/2021 | PERSONA DE RIESGO<br>NO                             | Realizada<br>⊙<br>≜ | 0        |

En caso de ser necesario, el sistema permite exportar los registros a un archivo excel haciendo clic en el ícono detallado en el punto (6).

Desde el listado de agentes se puede visualizar:

- Legajo: número de legajo del agente
- Agente: Nombre y apellido del agente | Cargo | Email
- Dependencia: Dependencia y Centro de Costos en donde presta servicios el agente
- Fecha de Nac./Sexo: fecha de nacimiento y sexo del agente
- Vacunado: determinar si el agente se encuentra vacunado y acceso al comprobante de vacunación
- Vacunas aplicadas: dosis, denominación y fecha de aplicación en caso de que el agente se encuentre vacunado
- Riesgo: determinar si el agente es una persona de riesgo y acceso al certificado correspondiente
- Estado DDJJ: estado de la DDJJ Resolución FG 77-21, fecha y usuario que la realizó
- Acciones: de ser necesario, el sistema permite acceder a la DDJJ Resolución FG 77-21 completada por el agente haciendo clic en el botón indicado en el punto (7)

#### Registro General de DDJJ Situación Covid-19

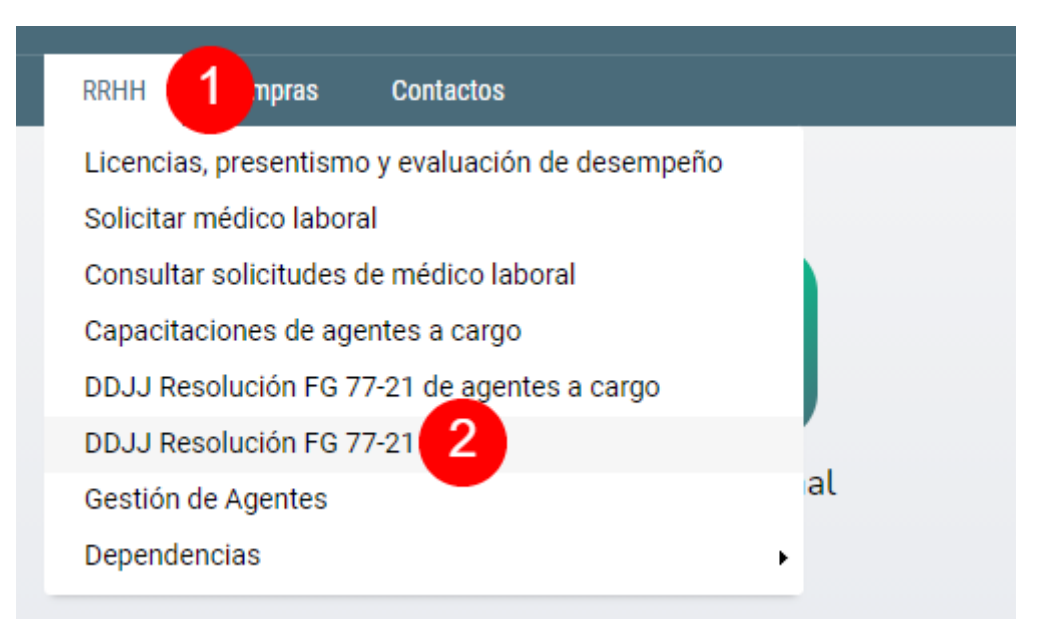

Acceder al registro

Para conocer el detalle de las DDJJ Situación Covid-19 respecto de los agentes se podrá acceder desde:

#### Barra de menú

• Situándose sobre el botón RRHH (1) > DDJJ Resolución FG 77-21 (2)

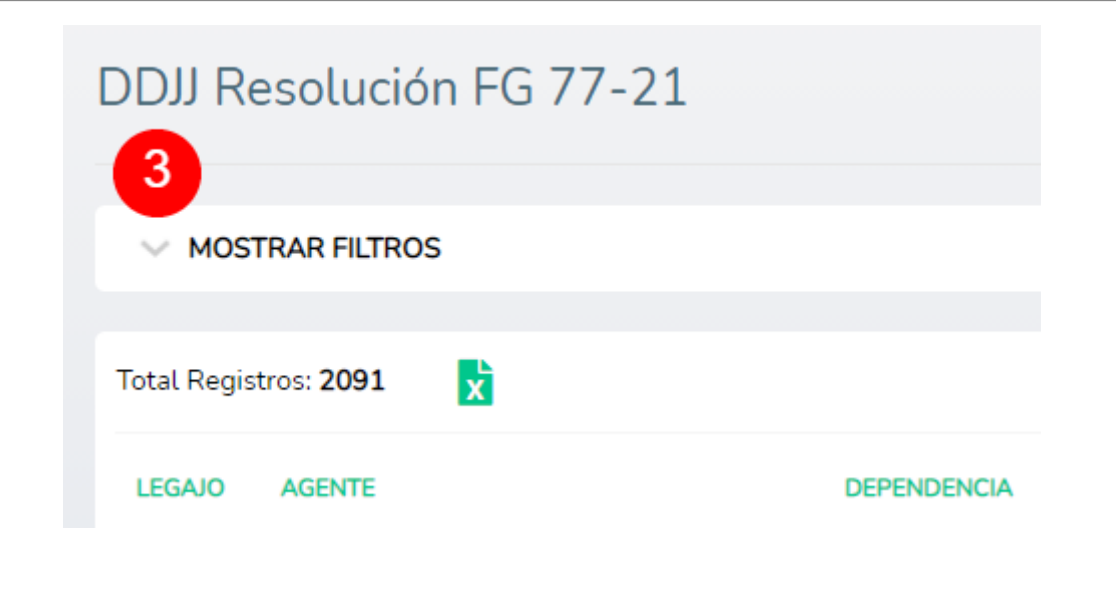

#### Acceso a filtros

Una vez ingresado en el menú detallado en el paso anterior, se podrá visualizar el listado de agentes que han completado la DDJJ Resolución FG 77-21.

En caso de ser necesario, el usuario podrá desplegar filtros haciendo clic en el botón **v MOSTRAR FILTROS** (3) para realizar una búsqueda específica según los parámetros indicados.

Una vez desplegados los filtros, se podrá buscar por:

| Dependencia       |                |          | aZu |  |
|-------------------|----------------|----------|-----|--|
| Centro de Costos  |                |          |     |  |
| Vacunado          | ~              |          |     |  |
| Persona de Riesgo | ~              |          |     |  |
| Estado DDJJ       | ~              |          |     |  |
|                   | + Búsqueda Ava | anzada 4 |     |  |

- Legajo: número de legajo del agente
- Nombre y Apellido: nombre y apellido del agente
- Dependencia: dependencia en la que presta servicios el agente
- Centro de Costos: centro de costos asociado a la dependencia en donde presta servicios el agente
- Vacunado: si el agente ha sido o no vacunado
- Persona de riesgo: determinar si el agente es o no persona de riesgo
- Estado de la DDJJ: determinar el estado de la DDJJ. Se podrá filtrar por **Pendiente, Vencida, Realizada y Cancelada**

En caso de ser necesario, el sistema permite realizar una búsqueda avanzada con parámetros adicionales haciendo clic en el botón + **Búsqueda avanzada** (4).

Una vez ingresados los parámetros de búsqueda se deberá hacer clic en el botón **Buscar** (5) para completar la acción.

#### Listado de DDJJ situación COVID-19

| Total Regi | ntros: 2091 🔀 6                                        |                                 |                      |          |                                                                            | 1 de 84 Ir a 1 🗸 INICIAL                                                | . << >>             | ÚLTIMA                                                                                                    |
|------------|--------------------------------------------------------|---------------------------------|----------------------|----------|----------------------------------------------------------------------------|-------------------------------------------------------------------------|---------------------|----------------------------------------------------------------------------------------------------|
| LEGAJO     | AGENTE                                                 | DEPENDENCIA                     | FECHA NAC. /<br>SEXO | VACUNADO | VACUNAS<br>APLICADAS                                                       | RIESGO                                                                  | ESTADO<br>DDJJ      | ACCIONES                                                                                                    |
| 0000       | NOMBRE APELLIDO<br>Cargo<br>napellido@fiscalias.gob.ar | Dependencia<br>Centro de Costos | 01/01/1960<br>SEXO   | SI       | 1° DOSIS<br>Sinopharm<br>15/03/2021<br>2° DOSIS<br>Sinopharm<br>15/04/2021 | PERSONA DE RIESGO<br>SI<br>TIPO DE RIESGO<br>Detalle del tipo de riesgo | Realizada<br>⊙<br>≜ | <ul><li>◎ <ul><li>◎ <ul><li>● <ul><li>● <ul>&lt;</ul></li></ul></li></ul> |
| 0001       | NOMBRE APELLIDO<br>Cargo<br>napellido@fiscalias.gob.ar | Dependencia<br>Centro de Costos | 01/01/1960<br>SEXO   |          |                                                                            |                                                                         | Vencida             | 0                                                                                                    |

En caso de ser necesario, el sistema permite exportar los registros a un archivo excel haciendo clic en el ícono detallado en el punto (6).

Desde el listado de agentes se puede visualizar:

- Legajo: número de legajo del agente
- Agente: Nombre y apellido del agente | Cargo | Email
- Dependencia: Dependencia y Centro de Costos en donde presta servicios el agente
- Fecha de Nac./Sexo: fecha de nacimiento y sexo del agente
- Vacunado: determinar si el agente se encuentra vacunado y acceso al comprobante de vacunación
- Vacunas aplicadas: dosis, denominación y fecha de aplicación en caso de que el agente se encuentre vacunado
- Riesgo: determinar si el agente es una persona de riesgo y acceso al certificado correspondiente
- Estado DDJJ: estado de la DDJJ Resolución FG 77-21, fecha y usuario que la realizó
- Acciones: de ser necesario, el sistema permite acceder a la DDJJ Resolución FG 77-21 completada por el agente haciendo clic en el botón indicado en el botón ver (7) o administrar el estado de la DDJJ Resolución FG 77-21 completada por el agente haciendo clic en el botón Administrar (8)

| 03/09/2021 |                                 |                                       |
|------------|---------------------------------|---------------------------------------|
| Pendiente  | C Realizada                     | DDJJ completada                       |
| Cancelada  | ×                               |                                       |
|            |                                 |                                       |
|            |                                 |                                       |
|            |                                 |                                       |
|            | 03/09/2021  Pendiente Cancelada | 03/09/2021  Pendiente   C   Cancelada |

Para completar la gestión, se deberá guardar el formulario haciendo clic en el botón Guardar

#### Modificar estado de DDJJ Resolución FG 77-21

En caso de ser necesario, el sistema permite modificar el estado (9) de la DDJJ Resolución FG 77-21.

En caso de modificar el estado a **Pendiente** se deberá indicar:

- Nueva fecha de vencimiento
- Si corresponde adjuntar el certificado de vacuna obligatorio
- Si corresponde adjuntar el certificado médico obligatorio

Una vez guardado el formulario, la DDJJ Resolución FG 77-21 cambiará a estado "Pendiente" y volverá a ser asignada al agente.

En caso de modificar el estado a **Cancelada**, será condición necesaria para guardar el formulario realizar un comentario. Una vez guardado el formulario la DDJJ Resolución FG 77-21 cambiará a estado "Cancelada" y no volverá a ser asignada al agente.

From: https://manuales.mpfciudad.gob.ar/ - Manuales

Permanent link: https://manuales.mpfciudad.gob.ar/manual\_ddjj\_situacion\_covid-19?rev=1633616570

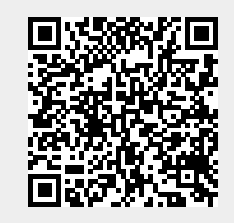

Last update: 2021/10/07 11:22